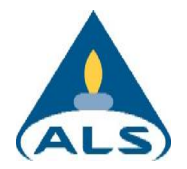

# Infoga en signerad rapport i Word eller Excel

Nedan följer instruktioner hur du infogar en digitalt signerad rapport i Word eller Excel samtidigt som du behåller möjligheten för slutkunden att verifiera den digitala signaturen.

Detta kan ske i två steg, först infogas rapporten visuellt och sedan kan rapporten infogas igen men då som en tydlig PDF-ikon. Ett alternativ till att infoga den två gånger kan vara att beskriva i rapporten hur du kan verifiera signaturen genom att högerklicka och välja att öppna rapporten i ens PDF-läsare, eller dubbelklicka på den.

### Infoga rapporten visuellt

- 1. Ställ markören på önskat ställe
- 2. Välj Infoga (Insert) i huvudmenyn
- 3. Klicka på Objekt (Object)

| Inse   | rt Design Layout References                       | Mailings Review Vie | w ♀ Tell me     | what you wa   | int to do                                                             |                             | Ŗ                                              | Share 🖵                                 |                                     |
|--------|---------------------------------------------------|---------------------|-----------------|---------------|-----------------------------------------------------------------------|-----------------------------|------------------------------------------------|-----------------------------------------|-------------------------------------|
| Table  | Pictures Online Shapes<br>Pictures * Screenshot * | Store Wikipedia     | Online<br>Video | t)<br>Comment | <ul> <li>Header •</li> <li>Footer •</li> <li>Page Number •</li> </ul> | A • 00<br>Text<br>Box • • • | <ul> <li>π Equati</li> <li>Ω Symbol</li> </ul> | on •                                    |                                     |
| Tables | Illustrations                                     | Add-ins             | Media           | Comments      | Header & Footer                                                       | Text                        | Object                                         | N ^                                     |                                     |
|        |                                                   |                     |                 |               |                                                                       |                             | Text <u>f</u> Obje<br>Inser<br>anoti           | ct<br>t an embedded o<br>her Word docum | object, such as<br>nent or an Excel |
|        |                                                   |                     |                 |               |                                                                       |                             |                                                |                                         |                                     |

- 4. Välj Skapa från fil (Create from file)
- 5. Klicka på Bläddra (Browse)
- 6. Leta reda på den signerade rapporten och markera den
- 7. Lämna "Länk till fil" (Link to file) och "Visa som ikon" (Display as icon) omarkerade, tryck OK

| Object                                                                                                    | ? ×                                              |
|----------------------------------------------------------------------------------------------------|--------------------------------------------------|
| Create New Create from File                                                                                                    |                                                  |
| File <u>n</u> ame:<br>::\Projects\ALS rapporter\ALS Örjan livsmedel 7LUN6401SMG.pdf                                                                       | <u>B</u> rowse                                   |
| Result<br>Inserts the contents of the file into your<br>document so that you can edit it later using<br>the application which created the source<br>file. | Lin <u>k</u> to file<br>Displ <u>a</u> y as icon |
|                                                                                                    | OK Cancel                                        |

8. Filen är nu infogad i dokumentet, inte bara som bild utan i praktiken inbakad i sitt originalutförande, d.v.s. fortfarande digitalt signerad.

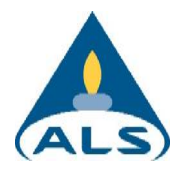

#### Skapa en ikon

Du kan skapa en ikon av en infogad rapport också, vilket kanske kan vara tydligare för den som ska läsa rapporten. Ikonen skapas på samma sätt som vid Infoga rapporten visuellt här tidigare, men att valet "Visa som ikon" (Display as Icon) markeras. Se nedanstående exempel.

## Exempelrapport

Här är min egen del av rapporten.

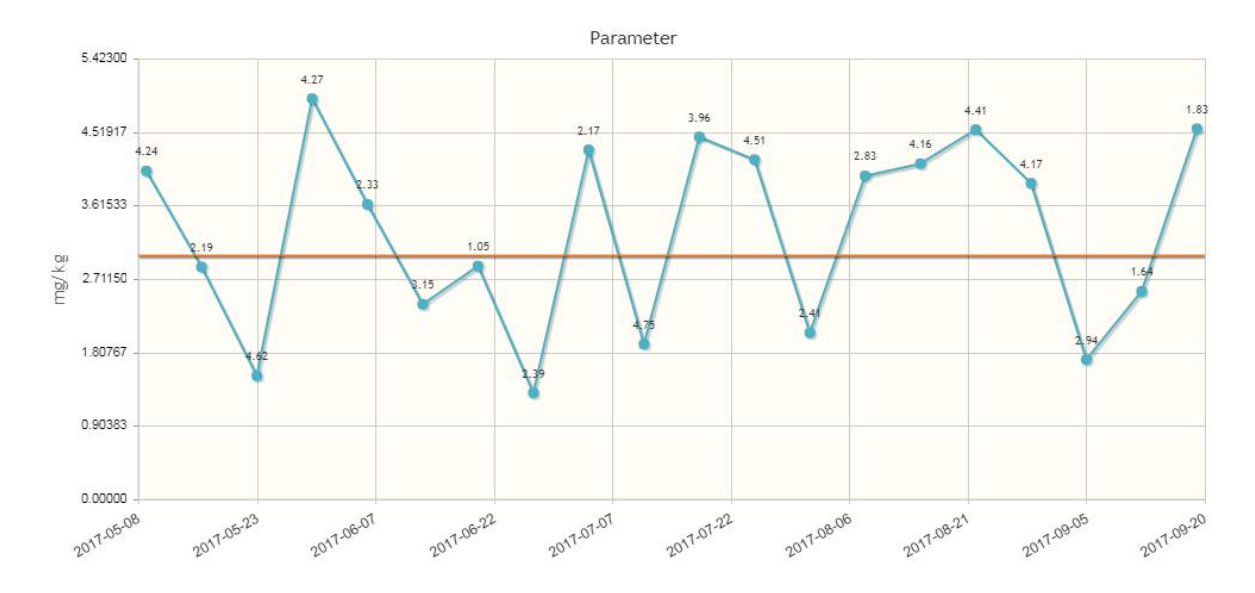

### Verifiera rapporten

För att verifiera den digitalt signerade rapporten, högerklicka på rapporten och öppna den i din PDFläsare, vanligtvis Adobe Acrobat Reader. Alternativt dubbelklicka på rapporten. Den digitala signeringen ska vara synlig i dokumenthuvudet och kan granskas i detalj via ikon i sidomenyn.

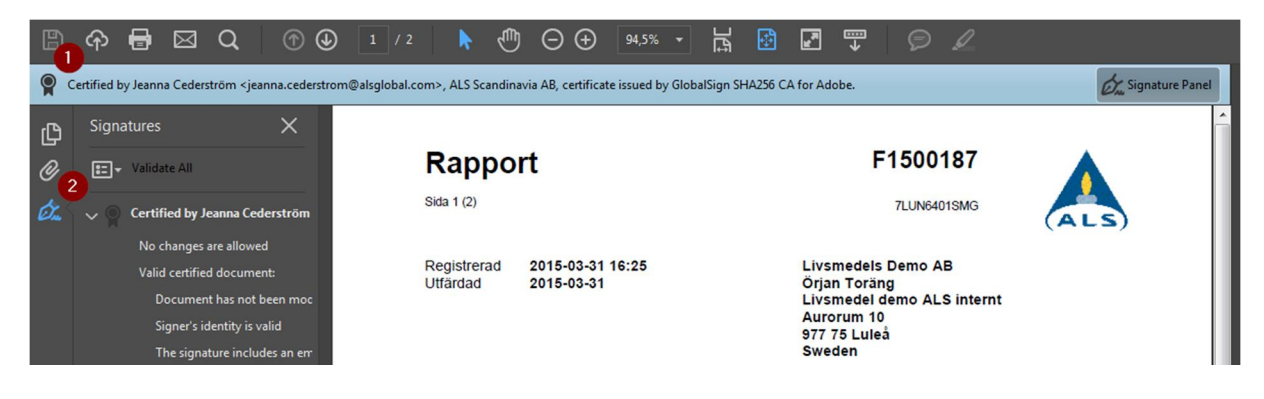

Alternativet är att skapa en ny infogning med en tydlig PDF-ikon

Här kan du öppna den digitalt signerade rapporten för verifiering.

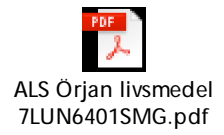

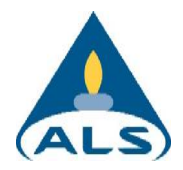

## Här börjar ALS digitalt signerade rapport

Här är ALS digitalt signerade rapport infogad

| Rappo                   | ort                            | F1500187                                                                                                 |    |  |  |
|-------------------------|--------------------------------|----------------------------------------------------------------------------------------------------|----|--|--|
| Sida 1 (2)              |                                | 7LUN6401SMG                                                                                              | AL |  |  |
| Registrerad<br>Utfärdad | 2015-03-31 16:25<br>2015-03-31 | Livsmedels Demo AB<br>Örjan Toräng<br>Livsmedel demo ALS internt<br>Aurorum 10<br>977 75 Luleå<br>Sweden |    |  |  |
| Projekt<br>Bestnr       |                                |                                                                                                    |    |  |  |
| Analys av l             | ivsmedel                       |                                                                                                    |    |  |  |

| Er beteckning | Riskakor<br>Batch BA243 |       |       |     |      |
|---------------|-------------------------|-------|-------|-----|------|
| Labnummer     | F10004134               | ×.    |       |     |      |
| Parameter     | Resultat                | Enhet | Metod | Utf | Sign |
| gluten        | 8.2                     | mg/kg | 1     | 1   | JECE |

ALS Scandinavia AB Box 511 183 25 Tâby Sweden

B Webb: www.alsglobal.se E-post: info.tar@alsglobal.com Tel: + 46 8 52 77 5200 Fax: + 46 8 768 3423 Dokumentet är godkänt och digitalt signerat av